## How to - Use Managers Delegation in Optimum

As a manager you can delegate your authorisation rights within Optimum to another manager when you are on planned leave. Login into Optimum.

To delegate select Manager Delegation and then select Delegation Request

| and the second second se |                             | -            |                |              |                 |                               |                    |
|----------------------------------------------------------------------------------------------------|-----------------------------|--------------|----------------|--------------|-----------------|-------------------------------|--------------------|
| Supervisor Dashboard - Microsoft Internet Explorer pr                                                                                                    | ovided by Perth and Kinross | Council      |                |              |                 |                               | _                  |
| Http://optimum/scripts/cglip.exe/WService=Optimum                                                                                                    | n/web_Logon.r               |              |                |              |                 | Coogle                        |                    |
| jle Edit View Favorites Tools Help                                                                                                    |                             |              |                |              |                 |                               | Links »            |
| loogle                                                                                                    | ~                           | Search       | • ·· More »    |              |                 |                               | 🌙 Sign Ir          |
| 🕻 🔅 💀 👻 😹 Employee Maintenance 🏾 🎉 Supervisor                                                                                                    | Dashboard X                 |              |                |              |                 | â · 🖬 ·                       | 🖶 🔹 🔂 Bage 🔹 🍈 Too |
| Manager Dashb Optimum   Time and attendance                                                                                                    | Access made                 | eary         |                |              |                 | 🕲 10/11/2011 15:04 👗 216304 ( | (Supr) 🚧 🗙 💂       |
| Personal » Calendars » Adjustment Authorisation                                                                                                    | n Adjustment Requests       | Manage       | r Delegation   |              |                 |                               |                    |
|                                                                                                    |                             | Delegati     | ion Request    |              |                 |                               |                    |
|                                                                                                    |                             | Delegati     | ion Response   | )            |                 |                               |                    |
|                                                                                                    | Roll Call                   |              |                | -            | >> Roll Call    |                               |                    |
|                                                                                                    | Staff To                    | otal In      | Total Out      | Unknow       | n On Leave      |                               |                    |
|                                                                                                    | 1                           | 1            | 0              | 0            | 0               |                               |                    |
| Personal Information                                                                                                    |                             |              |                |              |                 |                               |                    |
|                                                                                                    | Clocking                    |              |                |              | >> Clock        |                               |                    |
|                                                                                                    | In for We                   | ork at 13:44 | on Thursda     | 10th Novem   | ber, 2011       |                               |                    |
|                                                                                                    |                             | Roster: I    | I-F Flexi 7.12 | (04/07/11-?) |                 |                               |                    |
|                                                                                                    | Flexi Summary (             | 24/10/2011   | to 20/11/201   | 1)           | >> Timesheet    |                               |                    |
|                                                                                                    |                             |              | Current To     | tal Hrs AM   | DM Unadjusted   |                               |                    |
|                                                                                                    | Opening C/F Ad              | Yesterday    | y current n    | Marino Am    | i in onuquiscou |                               |                    |

The screen below will display. Select New Request

| Delegation Requests -     | Micro   | soft l  | nterr  | net E              | xplor                  | er p                | rovide | ed by Perth and Kinross C      | ounci  | ļ      |      |         |      |          |        |                    |        |         |        |      |      |      |          |           |            |
|---------------------------|---------|---------|--------|--------------------|------------------------|---------------------|--------|--------------------------------|--------|--------|------|---------|------|----------|--------|--------------------|--------|---------|--------|------|------|------|----------|-----------|------------|
| 💽 🗸 🙋 http://opti         | num/so  | ripts/c | gip.e> | e/W5               | ervice                 | =Opti               | mum/w  | eb_DelegationRequest.r?cSessio | nID=27 | 57824  | 558  | 3775425 | 730  | 03084Con | pany_M | vo=1&cCallControl= |        |         | ~      | 49   | ×    | Goog | le       |           |            |
| Edit View Favorites       | Too     | ls ∐    | elp    |                    |                        |                     |        |                                |        |        |      |         |      |          |        |                    |        |         |        |      |      |      |          |           | Links »    |
| oogle                     |         |         |        |                    |                        |                     |        | ~                              | 🛃 Se   | arch • |      | More »  |      |          |        |                    |        |         |        |      |      |      |          |           | 🤳 Sign In  |
| 🕸 🌈 Delegation Rec        | uests   |         |        |                    |                        |                     |        |                                |        |        |      |         |      |          |        |                    |        | /       | 、<br>、 |      | 6    | • 6  | l - d    | 🖶 🔹 🔂 Bag | ge + 🌀 Tgo |
| 😻 Opti                    | mı      | JU      | n      | ► De<br>Til<br>att | elegal<br>me a<br>tend | ion R<br>Ind<br>anc | eques  | n<br>Access made               | ea     | sy     |      |         |      |          |        |                    | 0 1    | 0/11/20 | 111 12 | *    |      | 21   | 304 (5   | upr) 🚥    | × .        |
| ersonal » Calenda         | irs »   | A       | djust  | ment               | Auth                   | orisa               | tion   | Adjustment Requests            | Mar    | nager  | Del  | legatio | n »  |          |        |                    |        |         |        |      |      |      |          |           |            |
| nager Delegation > Delega | tion Re | quest   |        |                    |                        |                     |        |                                |        |        |      |         |      |          |        |                    |        |         |        |      |      | )    | <u>\</u> |           |            |
| ynn Speedie (215304)      |         |         |        | S                  | tatus                  | : [/                | All]   | *                              |        |        |      |         |      |          |        |                    |        |         |        |      |      |      | New      | Request   | Delete     |
|                           | _       |         |        |                    |                        |                     | _      |                                | _      |        |      |         |      |          | _      |                    |        |         |        |      |      |      |          |           |            |
|                           |         |         | lover  | nber               | - 201                  | 1                   |        |                                |        |        | )ece | ember   | - 20 | 011      |        |                    | _      |         | Jar    | uary | - 20 | 12   |          |           |            |
|                           | 5       | M       | 1      | 2                  | 1                      | F                   | 5      |                                | 5      | M      | 1    | VV      | 1    | 1 2      | 3      |                    |        |         | 1      | VV   |      |      | 7        |           |            |
| D                         | 6       | 7       | 8      | 9                  | 10                     | 11                  | 12     |                                | 4      | 5      | 6    | 3 7     | 8    | 8 9      | 10     |                    | 5      |         | 1      | 11   | 1    | 2 13 | 14       |           |            |
|                           | 13      | 14      | 15     | 16                 | 17                     | 18                  | 19     |                                | 11     | 12     | 1    | 3 14    | 1    | 5 16     | 17     |                    | 1      | 5 16    | 5 1    | 18   | 1    | 9 20 | 21       |           | 2          |
|                           | 20      | 21      | 22     | 23                 | 24                     | 25                  | 26     |                                | 18     | 19     | 20   | 0 21    | 2    | 2 23     | 24     |                    | 2      | 2 23    | 3 2    | 25   | 2    | 6 27 | 28       |           |            |
|                           | 27      | 28      | 29     | 30                 |                        |                     |        |                                | 25     | 26     | 21   | 7 28    | 2    | 9 30     | 31     |                    | 2      | 9 30    | 3      | E    |      |      |          |           |            |
|                           |         |         |        |                    |                        |                     |        |                                |        |        |      |         |      |          |        |                    |        |         |        |      | T    |      |          |           |            |
|                           | -       |         |        | -                  |                        |                     |        |                                | _      | -      | -    |         |      |          |        |                    |        |         | -      | -    |      |      | -        |           |            |
| egation Records:          |         |         |        |                    |                        |                     |        |                                |        |        |      |         |      |          |        |                    |        |         |        |      |      |      |          |           |            |
| Date                      |         |         |        |                    |                        |                     | De     | elegated User                  |        |        |      |         |      |          |        | Status             | Last N | lodifie | d      |      |      |      |          | Comme     | nt         |
| 13/11/2011 to 14/11       | /2011   |         | _      | _                  | _                      |                     | SI     | usan Liston (205520)           | _      |        |      |         |      |          |        | Accepted           | 20552  | 0 09/1  | 1/20   | 1    |      |      |          |           |            |
| 13/11/2011 to 14/11       | /2011   |         |        |                    |                        |                     | Al     | ison M Ramsay (CEX) (2152      | 58)    |        |      |         |      |          |        | Declined           | 21525  | 8 09/1  | 1/20   | 1    |      |      |          |           |            |

A drop down menu called **Delegate User** will display and this is a list of all managers that use Optimum. Select the manager that you wish to delegate your adjustment authorisations.

Now select the **Start Date** and **End Date** for the period that you wish the manager to authorise your teams adjustments.

In the **Comments** field you can put in the reason for the request i.e. Annual leave.

Once all fields are completed select Request

|                                                                                 | 1                            |                    |                                |
|---------------------------------------------------------------------------------|------------------------------|--------------------|--------------------------------|
| C Delegation Requests - Microsoft Internet Explorer provided by Perth and Kinro | oss Council                  |                    |                                |
| - E http://optimum/scripts/cglip.exe/WService=Optimum/web_DelegationRequest.r   |                              | v 4, ×             | Google 🖉 🗸                     |
| File Edit View Favorites Tools Help                                             |                              |                    | Links » 🕢 🔹                    |
| Google                                                                          | 🖌 🛃 Search 🕶 More ≫          |                    | 🌙 Sign In 🔌 🔻                  |
| 🚖 🏟 🌈 Delegation Requests                                                       |                              | 9                  | • 🔝 - 🖶 • 🔂 Bage • 🎯 Tools • * |
| Optimum   Time and Access made                                                  | de easy                      | Q 10/11/2011 16.15 | 215304 (Supr) 😁 🗙 🚮 ? 🍧        |
| Personal » Calendars » Adjustment Authorisation Adjustment Reques               | ts Manager Delegation »      |                    |                                |
| Manager Delegation > Delegation Request                                         |                              |                    |                                |
| New E                                                                           | elegation Request: Lynn      | i Speedie          |                                |
|                                                                                 | Note: Fields marked with "*" | aremandatory       |                                |
| * Delegate User:                                                                | Susan Liston                 | ~                  |                                |
| * Start Date:                                                                   | 20/11/2011                   |                    |                                |
| * End Date:                                                                     | 20/11/2011                   |                    |                                |
| Comment:                                                                        |                              |                    |                                |
|                                                                                 | Request Clear I              | Return             |                                |

Once you have requested the delegation a message will appear under the Request button to confirm the status of the request i.e. Requested.

| Re | quest      | lear Return  |  |  |  |  |  |  |
|----|------------|--------------|--|--|--|--|--|--|
|    | Results:   |              |  |  |  |  |  |  |
|    | Date       | Result       |  |  |  |  |  |  |
|    | 20/11/2011 | Requested. 🚩 |  |  |  |  |  |  |

An email will be sent to the manager that you have selected to authorise in your absence.

## Managers Delegation – Delegation Response

A manager can request that you authorise their staff's adjustment requests when they are on planned leave.

To accept a delegate request select **Manager Delegation** and then select **Delegation Response** 

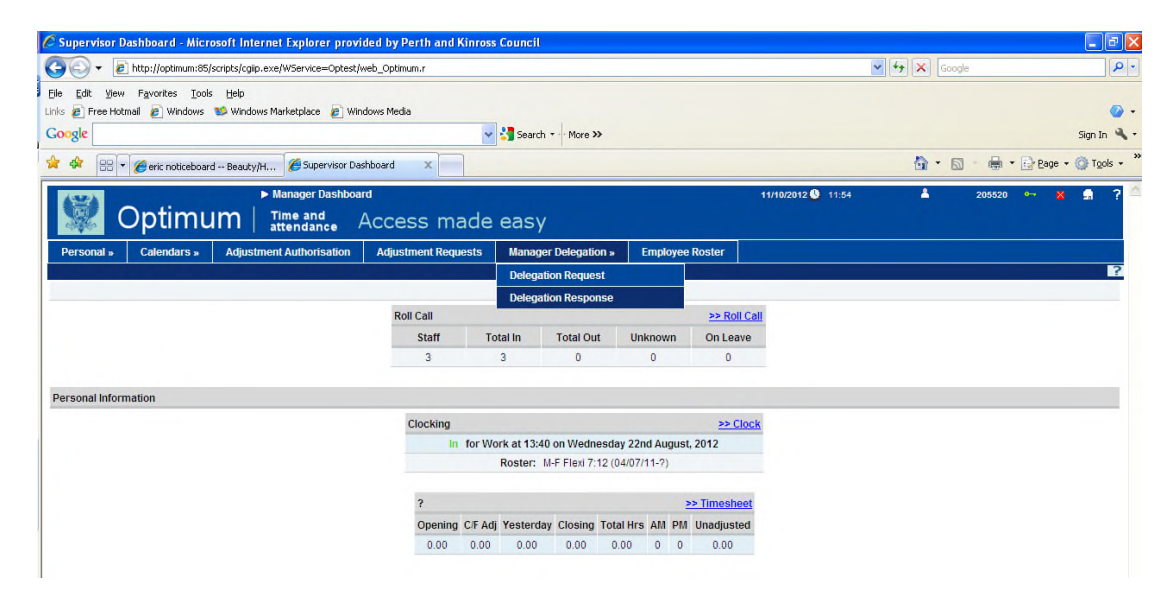

The screen will show as detailed below. Tick the delegation and either accept or decline it:

| 90                                   | ▼ 🙋 http://optim                                                                             | um:85/scripts/cglip.exe/WService=Optext/w                                                                         | eb_Optimum.r                                               |                              |                 |                                                      | 🖌 47 🗙 🖉          | Google                                        |        |
|--------------------------------------|----------------------------------------------------------------------------------------------|----------------------------------------------------------------------------------------------------|------------------------------------------------------------|------------------------------|-----------------|------------------------------------------------------|-------------------|-----------------------------------------------|--------|
| ile Edit<br>nks @ I<br>Google        | : Yiew Favorites<br>Free Hotmail 🔊 Win                                                       | Iools Help<br>dows 🧊 Windows Marketplace 🙋 Wind                                                                   | lows Media                                                 | Search - More >>             |                 |                                                      |                   |                                               | Sigr   |
| -                                    | 88 - Cept E                                                                                  | Delegation Requests × 🌈 Employee Reso                                                                             | urce & Inform                                              |                              |                 |                                                      | <u>م</u> -        | 🖾 - 🖶 • 🔂 Page                                | 0      |
|                                      |                                                                                              | Delenation Response                                                                                               | 20                                                         |                              |                 | 11/10/2012 0 12:58                                   |                   | 205520 0- 1                                   |        |
| Perso                                | Optin                                                                                        | Delegation Response Duty Time and attendance Adjustment Authorisation                                             | se<br>Access made<br>Adjustment Requests                   | easy<br>Manager Delegation » | Employe: Roster | 11/10/2012 🕚 12:58                                   | *                 | 205520 🏎 🗙                                    | -      |
| Perso                                | Delegation > Delegation                                                                      | Delegation Response Time and attendance Adjustment Authorisation on Response                                      | se<br>Access made<br>Adjustment Requests                   | easy<br>Manager Delegation » | Employer Roster | 11/10/2012 🔮 12:58                                   | *                 | 205520 ⊶ 🗙                                    | -      |
| Perso<br>lanager<br>Curre            | Optin<br>nal » Calendar<br>Delegation > Delegation                                           | Delegation Response Time and attendance Adjustment Authorisation on Response Comment:                             | se<br>Access made<br>Adjustment Requests                   | easy<br>Manager Delegation » | Employex Roster | 11/10/2012 0 12:50                                   | Withdraw          | 205520 • 🗙                                    | st All |
| Perso<br>lanager<br>Curre            | Calendar<br>Delegation > Delegation<br>nt v<br>ion Details:                                  | Delegation Response Time and attendance Adjustment Authorisation on Response Comment:                             | se<br>Access made<br>Adjustment Requests                   | easy<br>Manager Delegation » | Employes Roster | 11/10/2012 0 12:50                                   | Withdraw          | 205520 • 🗙                                    | st All |
| Perso<br>anager<br>Curre<br>elegat   | Catendar<br>Delegation > Delegation<br>nt v<br>ion Details:<br>Status                        | Delegation Response Delegation Response Comment: Delegating User                                                  | ae<br>ACCESS made<br>Adjustment Requests<br>Delegated User | easy<br>Manager Delegation » | Employes Roster | 11/10/2012 12:50                                     | Vithdraw Modified | 205520 🕶 🗙<br>Select All 🔵 De-sele<br>Comment | ct All |
| Perso<br>Manager<br>Curre<br>Delegat | option<br>calendar<br>Delegation > Delegation<br>nt v<br>ion Details:<br>Status<br>Requested | Delegation Response Time and attendance Adjustment Authorisation on Response Comment: Delegating User Lynn Specie | se<br>Access made<br>Adjustment Requests                   | Casy<br>Manager Delegation » | Employes Roster | 11/10/2012 2 12:50<br>Accept Decline<br>Last<br>2153 | Withdraw Modified | 205520 ••• 🗙                                  | ct All |

If you accept/decline the delegation an email will be sent to the requestor and the following message will show. The delegation is now in place.

| C Accept Delegation Requests - Microsoft Internet Ex                                                  | plorer provided by P  | erth and Kinross Cour | icil         |                      |                    |           |                    |
|----------------------------------------------------------------------------------------------------|-----------------------|-----------------------|--------------|----------------------|--------------------|-----------|--------------------|
| 😋 😔 👻 http://optimum:85/scripts/cgip.exe/WService=                                                    | Optest/web_Optimum.r  |                       |              |                      |                    | 🖌 47 🗙 Go | ogle               |
| Elle Edit Yiew Favorites Iools Help<br>Links 🖉 Free Hotmail 🔊 Windows 📽 Windows Marketplace<br>Google | 🦲 Windows Media       | 🗸 🛃 Search -          | More >>      |                      |                    |           | Sig                |
| 😭 🏘 🔡 👻 🏉 Accept Delegation Requests 🗶 🌈 Emplo                                                        | yee Resource & Inform |                       |              |                      |                    | <u>ن</u>  | 🔊 - 🖶 + 🔂 Bage + 🎯 |
|                                                                                                    | Response              | made easy             | Deleverier   | Constants Reptor     | 11/10/2012 🌒 12:58 | *         | 205520 🕶 🗙 🔓       |
| Personal » Calendars » Adjustment Authons<br>Manager Delegation Response                              | ation Adjustment      | requests Manager      | Delegation » | Employee Roster      |                    |           |                    |
| Delegation Results<br>Action Taken: Accept                                                            | Delegation Lines      | Delemented upon       | Class Date   | Fud Data Outcome     | Information        |           |                    |
|                                                                                                    | Delegating User       | Delegated user        | Start Date   | End Date Outcome     | Information        |           |                    |
|                                                                                                    | Lynn Speedie          | Busan Liston          | 15/10/12     | 26/10/12 Accept Succ | essful             |           |                    |
|                                                                                                    |                       | (                     | << Back      |                      |                    |           |                    |